# **Airport Data and Information Portal (ADIP)**

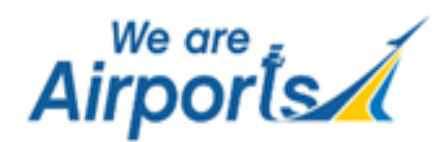

### Airport Master Record (AMR) 5010 Data Management for Facility Owners/Managers

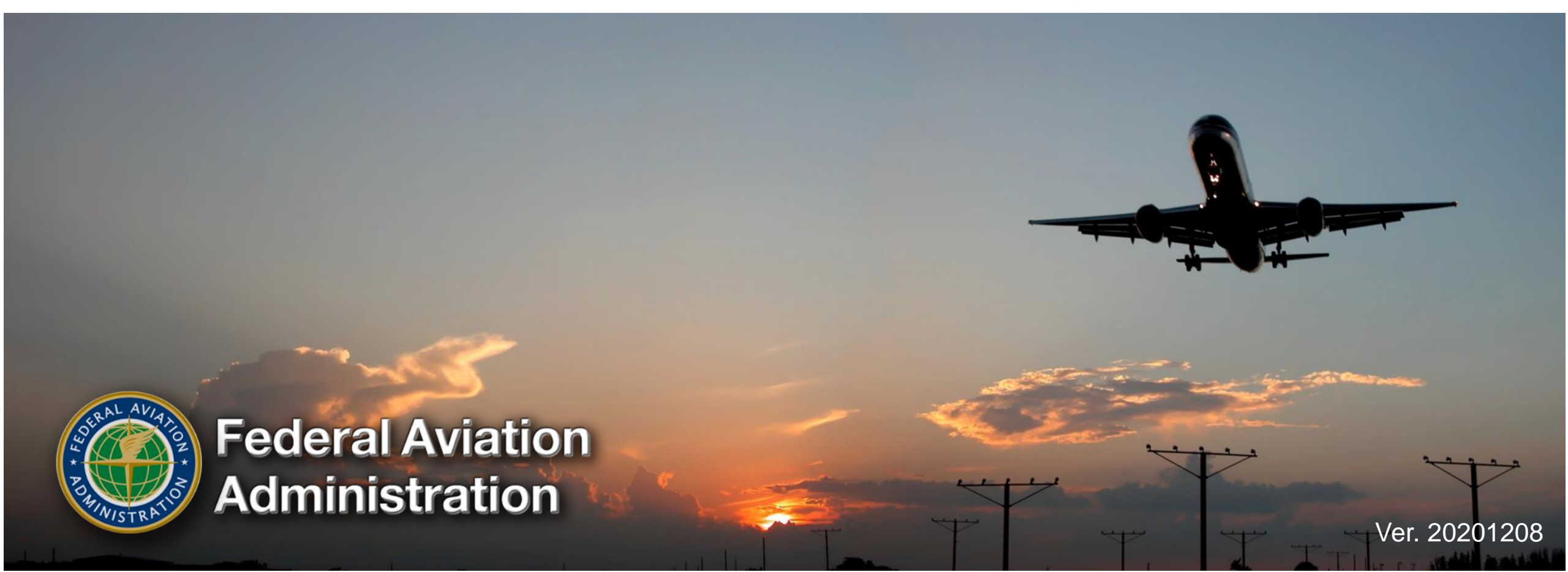

## ADIP – Web Address: <u>http://adip.faa.gov</u>

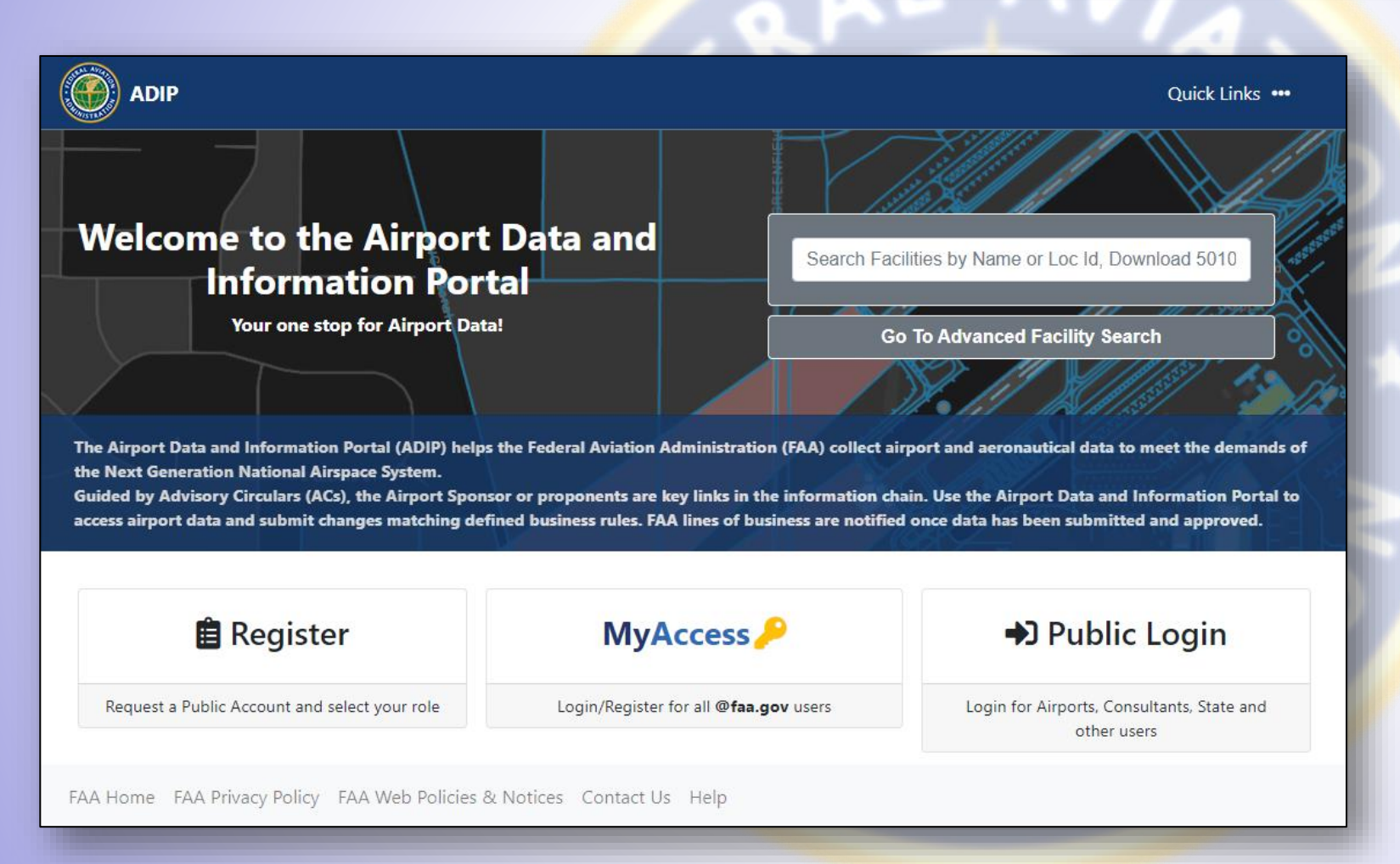

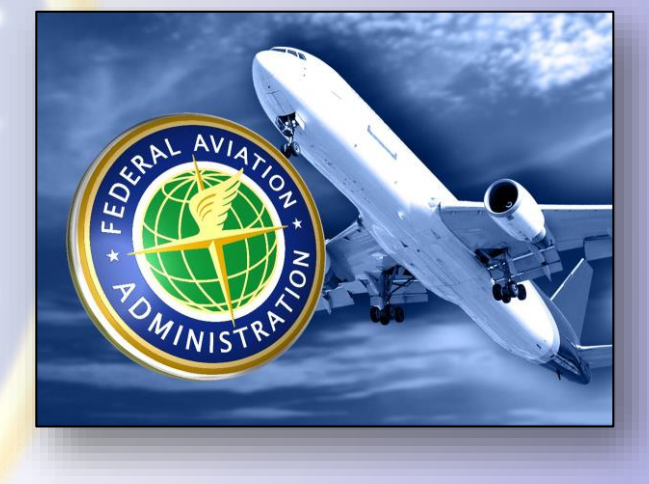

**INDEX** 

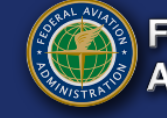

## **ADIP – Briefing Notice**

ADIP system functions, tools, and links are updated on a regular basis. Screenshot page functions and text shown in this presentation may have been changed/updated since the publication date of this briefing (12/08/2020).

Please visit the ADIP website for the most up-to-date version of ADIP Online Users Guide.

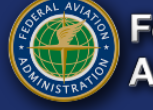

## **ADIP – Briefing & System Terms**

ADIP – Airport Data Information Portal - URL: <u>https://adip.faa.gov/</u> AMR – Airport Master Record (FAA Form 5010) Airport Manager (of Record) – Airport Manager listed on AMR (5010) Airport Staff (Role) – Personnel who work for the Airport Manager Facility – Airports and/or Heliports MOS – Modification of Standards

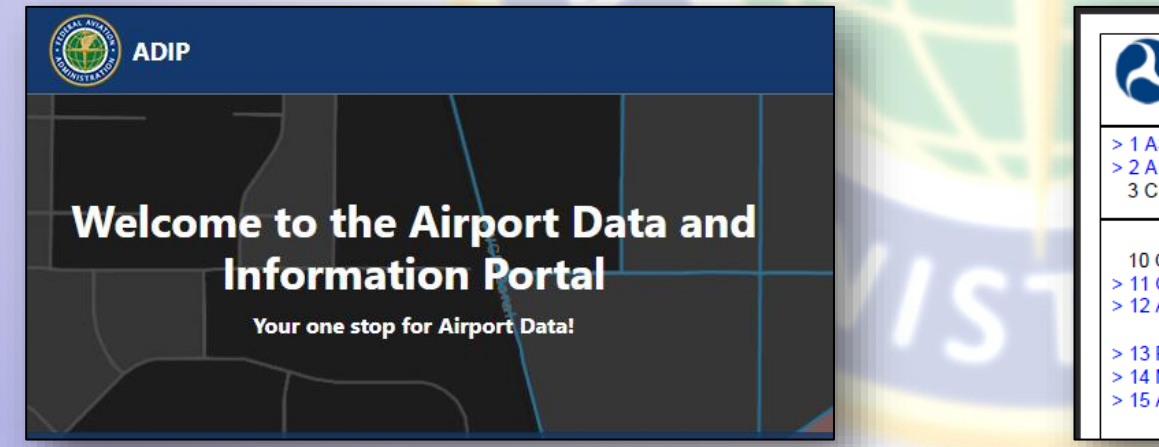

| U.S. DEPARTI<br>FEDERAL AVI           | MENT OF TRANSPORTATION            | AIRPORT MASTER RECO           | ORD                                |
|---------------------------------------|-----------------------------------|-------------------------------|------------------------------------|
| > 1 ASSOC CITY:                       | PHOENIX                           | 4 STATE: AZ                   | LOC ID: DVT                        |
| > 2 AIRPORT NAME:<br>3 CBD TO AIRPORT | PHOENIX DEER VALLEY<br>(NM): 15 N | Y<br>6 REGION/ADO: AWP /PHX   | 5 COUNTY: MARI<br>7 SECT AERO CH   |
|                                       | GENERAL                           |                               | SERVICES                           |
| 10 OWNERSHIP:                         | PUBLIC                            | > 70 FUEL:                    | 100LL A                            |
| > 11 OWNER:<br>> 12 ADDRESS:          | 3400 SKY HARBOR BLVD              | > 71 AIRFRAM                  | E RPRS: MAJOR                      |
| > 12 DHONE ND.                        | PHOENIX, AZ 85034                 | > 72 PWR PLA                  | NT RPRS: MAJOR                     |
| > 14 MANAGER                          |                                   | > 73 BUTTLE (<br>> 74 BULK OX | YGEN HIGH                          |
| > 15 ADDRESS:                         |                                   | 75 TSNT STO<br>76 OTHER S     | DRAGE: HGR TIE<br>ERVICES: AMB,AVN |

#### ADIP Site URL: <a href="https://adip.faa.gov/">https://adip.faa.gov/</a>

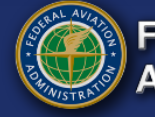

### **Airport Master Record (AMR) 5010**

## The No Data Change Update "Active Airfield"

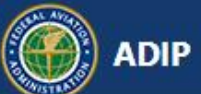

#### Welcome to the Airport Data and Information Portal

Your one stop for Airport Data!

**INDEX** 

ADIP Site URL: <a href="https://adip.faa.gov/">https://adip.faa.gov/</a>

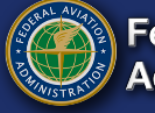

## Portal Home → AMR → <u>Update Facility Data</u>

| ADIP                                                                                                    | ty Dashboard                                                                                                    | 3 Help ▼ 9 User Name ▼                                                                                                    |  |  |  |
|----------------------------------------------------------------------------------------------------|----------------------------------------------------------------------------------------------------|----------------------------------------------------------------------------------------------------|--|--|--|
| Airport Data and Information Portal - Home                                                                                       |                                                                                                    |                                                                                                    |  |  |  |
| <b>A</b> COVID-19 NOTICE: Please click here to see the lat                                                                       | test ADIP updates related to COVID-19                                                                                                    |                                                                                                    |  |  |  |
| Search 5010 Facilities by Name or Loc Id                                                                                         | AGIS Survey Projects                                                                                                    | Airport Master Record (AMR)                                                                                                    |  |  |  |
| ★ You currently have no favorite facilities. To add a facility, perform an search and select the star next to the facility name. | <ul> <li>My Survey Projects</li> <li>Create New Survey Project</li> <li>Test a Survey File</li> <li>Survey Reports</li> <li>User Guides &amp; Templates</li> </ul> | <ul> <li>View Facility Data (Airport/Heliport)</li> <li>Update Facility Data (Airport/Heliport)</li> <li>View Submissions</li> <li>User Guide</li> <li>Airport data submission workflow</li> </ul> |  |  |  |
| Q Go To Advanced Facility Search                                                                                                 |                                                                                                    |                                                                                                    |  |  |  |
| Modification of Standard (MOS)                                                                                                   | Search Wind Data                                                                                                    | Additional Data                                                                                                    |  |  |  |
| <ul> <li>My MOS</li> <li>Create New MOS</li> </ul>                                                                               | <ul> <li>Download Wind Speed Data</li> <li>Wind Analysis/Generate Windrose</li> <li>User Guide</li> </ul>                                                          | <ul> <li>View Facility Documents List</li> <li>View/Download Completed Surveys</li> <li>Download IFPA/OAS Obstacle Data</li> </ul>                                                                 |  |  |  |
| My Account (User Name)                                                                                                    | Help & Training                                                                                                    | System Information                                                                                                    |  |  |  |
| C Update My Account Information                                                                                                  | My Helpdesk Issues                                                                                                    | Version 6.4.1 - Deployed 11/18/2020                                                                                                    |  |  |  |

#### ADIP Site URL: <u>https://adip.faa.gov/</u>

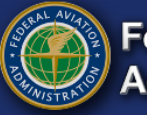

A No Data Change Update is useful in order to keep your PRIVATE airport on the FAA's "Active Airfield" 3-year list

To complete the "No Data Change Update"...

- Portal Home →Update Facility Data
- Select the airport → Start Update
- The page on the right is shown
- Don't Make Any Data Changes
- Click Submit Changes

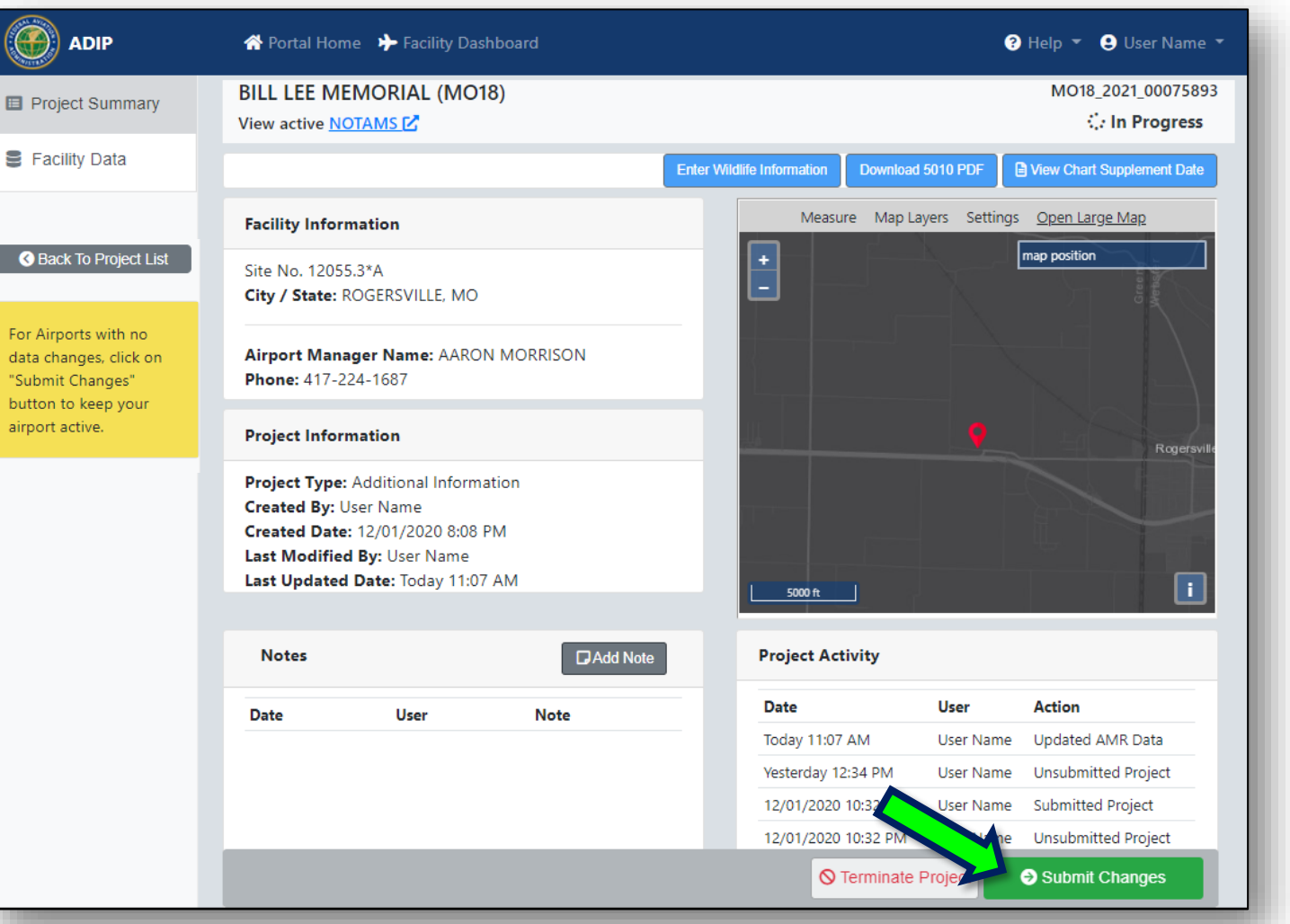

#### ADIP Site URL: https://adip.faa.gov/

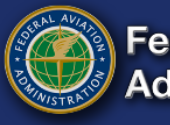

A No Data Change Update is useful in order to keep your PRIVATE airport on the FAA's "Active Airfield" 3-year list

To complete the "No Data Change Update"...

- Portal Home → Update Facility Data
- Select the airport → Start Update
- The page on the right is shown
- Don't Make Any Data Changes
- Click Submit Changes
- Click Submit Project

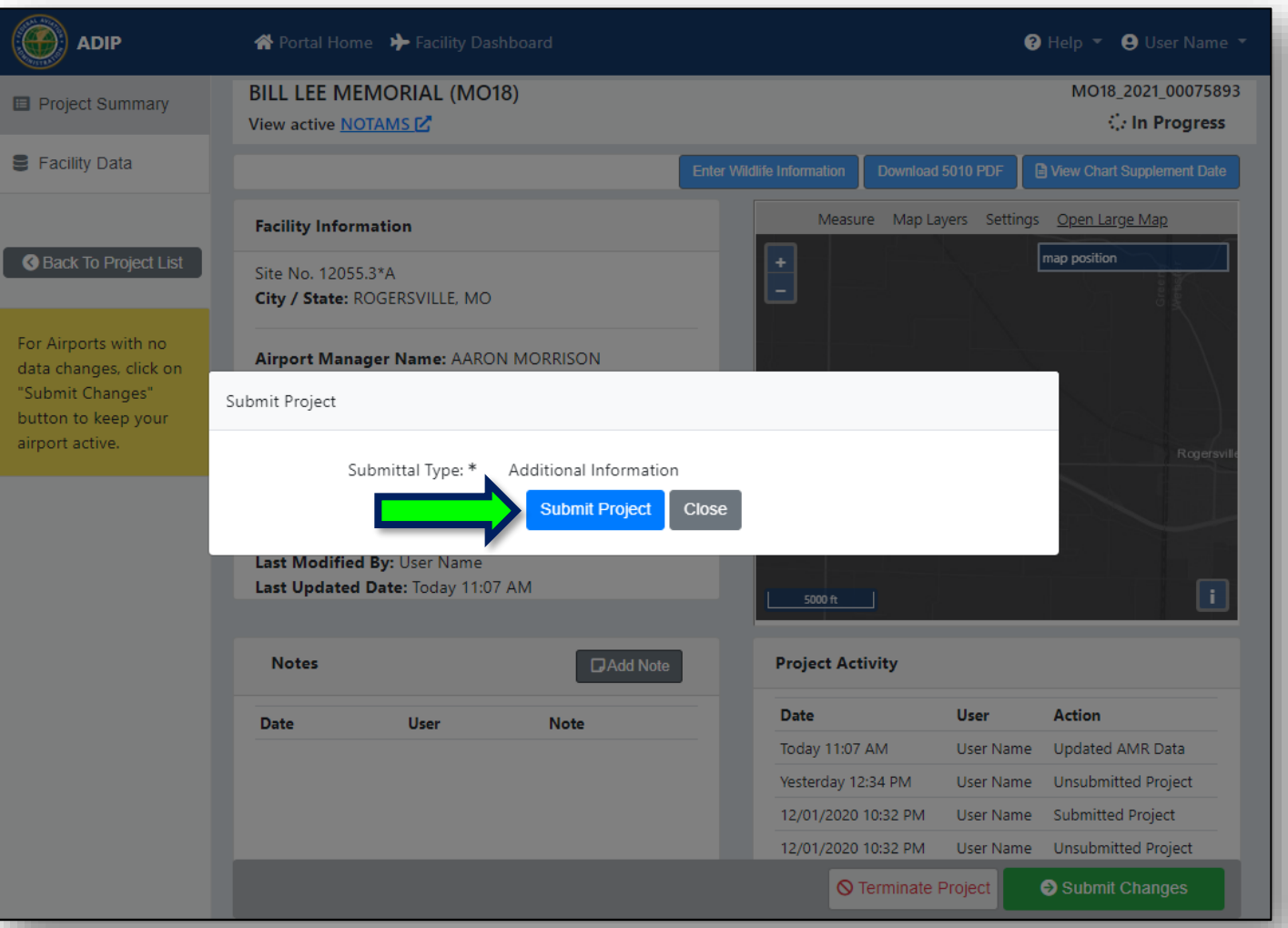

#### ADIP Site URL: https://adip.faa.gov/

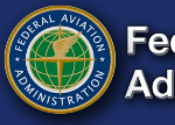

A No Data Change Update is useful in order to keep your PRIVATE airport on the FAA's "Active Airfield" 3-year list

To complete the "No Data Change Update"...

- Portal Home → Update Facility Data
- Select the airport → Start Update
- The page on the right is shown
- Don't Make Any Data Changes
- Click Submit Changes
- Click Submit Project
- Click OK

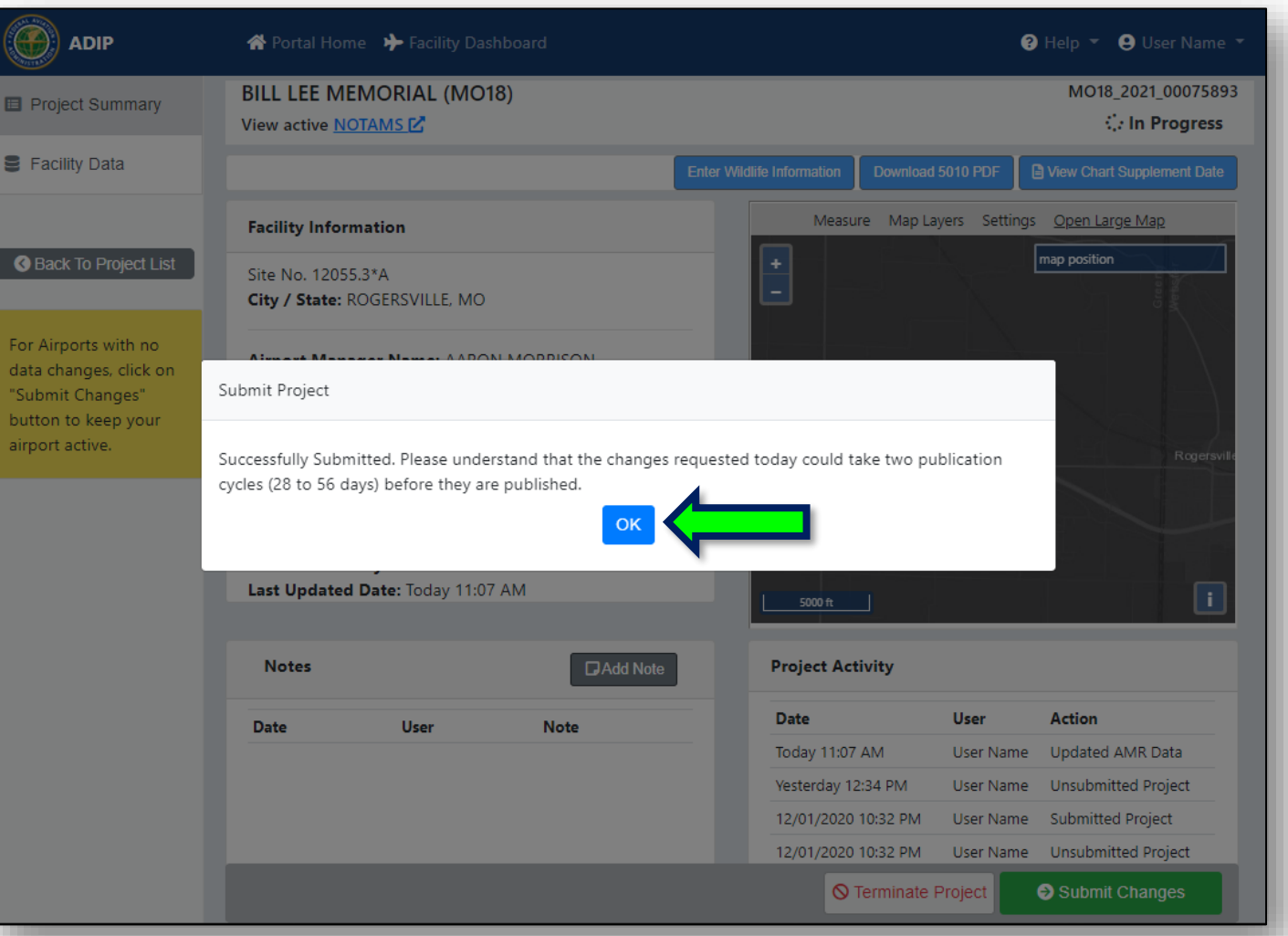

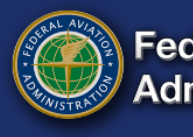

#### You're all done!

After the FAA reviews and approves this project, your private facility will be included on the FAA's "Active Airfield" list for the next three (3) years!

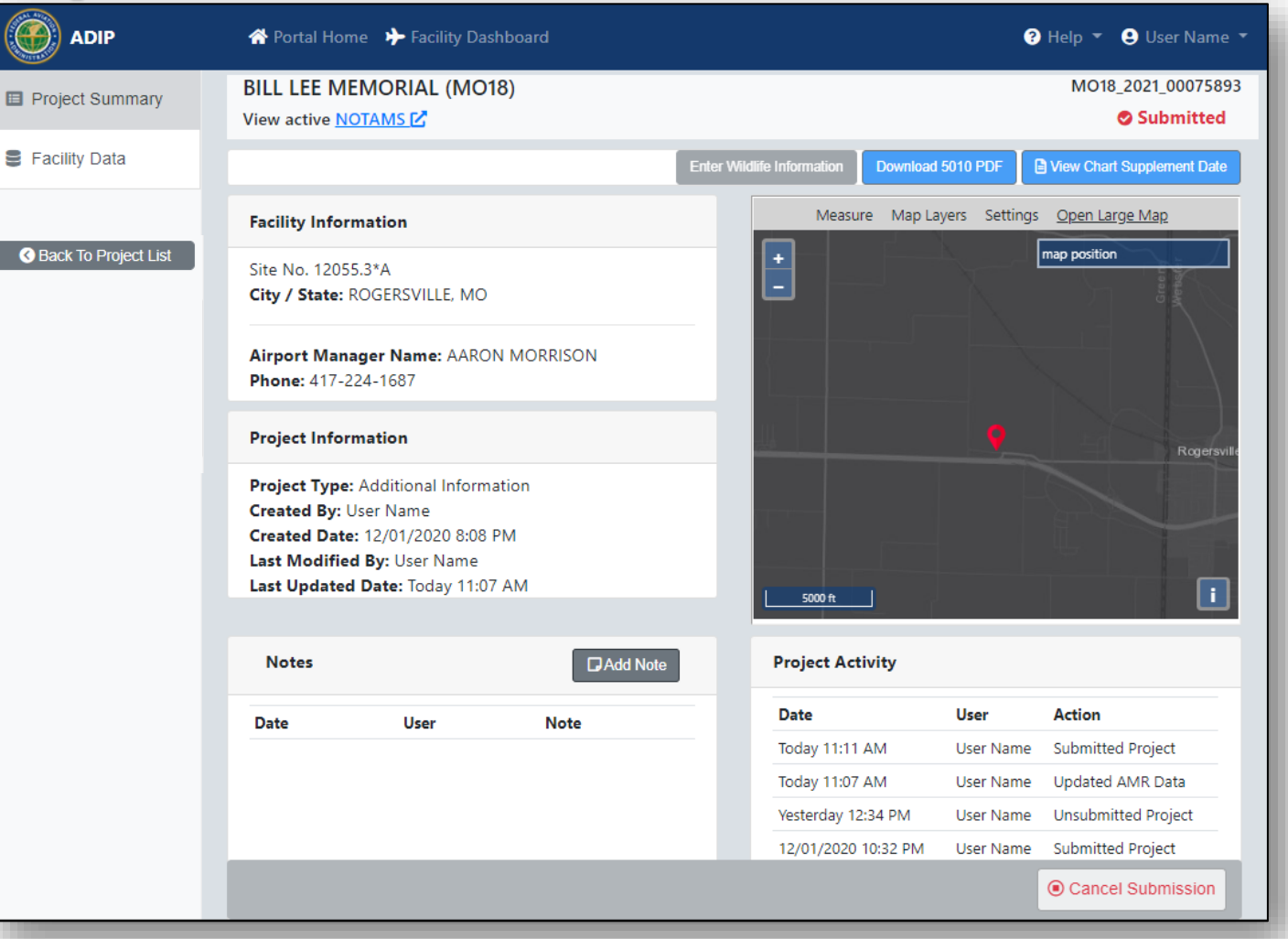

#### ADIP Site URL: https://adip.faa.gov/

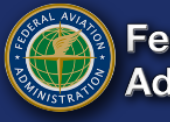

### **Airport Master Record (AMR) 5010**

## **End of Presentation**

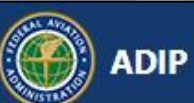

#### Welcome to the Airport Data and Information Portal

Your one stop for Airport Data!

**INDEX** 

ADIP Site URL: <a href="https://adip.faa.gov/">https://adip.faa.gov/</a>

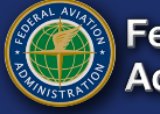

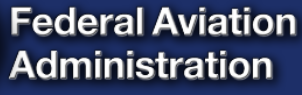